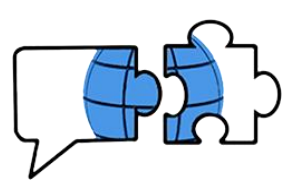

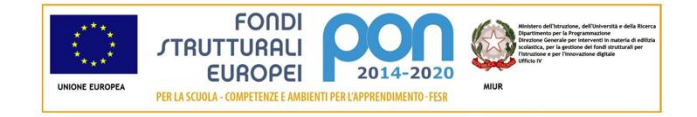

## COMUNICATO n. 259

Conegliano, 13 febbraio 2021

 Ai Docenti
 Ai Genitori
 Agli Alunni classi 4<sup>e</sup> TURISMO

← e p.c. al Personale ATA

## OGGETTO: riunione informativa mobilità Erasmus+ Terroir

Si comunica che **giovedì 18 febbraio 2021, alle ore 17:00**, si terrà la riunione informativa online, su piattaforma Teams nel <u>TEAM "ERASMUS"</u>, relativa alla mobilità **Erasmus Terroir**.

Durante l'incontro, cui sono invitati gli studenti di classe quarta Turismo interessati all'esperienza e le loro famiglie, le prof.sse Siracusa e Fiorotto, referenti per l'Erasmus Terroir, illustreranno il progetto e le modalità di selezione.

Viene allegato lo <u>schema con le modalità di partecipazione all'evento</u>, per chi non avesse già partecipato alla riunione informativa sulla mobilità ERASMUS + 2020.

Si ringrazia per la collaborazione.

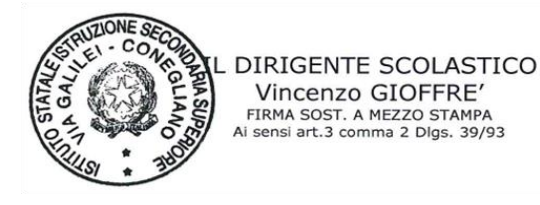

All.: Schema partecipazione

VG/kf/rs

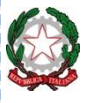

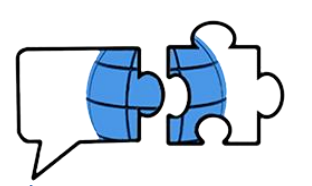

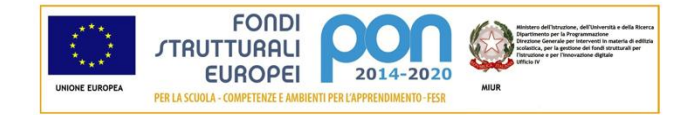

## Modalità di accesso all'evento

## Si premette che i genitori possono accedere a Team con le credenziali della/l figlia/o anche contemporaneamente su un diverso dispositivo.

Per l'iscrizione al team si procede nel seguente modo: dalla propria schermata iniziale di Teams cliccare sul pulsante evidenziato a destra:

|             |                 | Q. Cerca            |          | AD - 🗆 X                                         |
|-------------|-----------------|---------------------|----------|--------------------------------------------------|
| Azioni      | Team            |                     | $\nabla$ | ② 쁍 <sup>*</sup> Unisciti a un team o creane uno |
| E<br>Chat   | I tuoi team     |                     |          |                                                  |
| Team        |                 |                     |          |                                                  |
| Attività    |                 | <b>Melp</b>         | Р        |                                                  |
| Calendario  | Classe di prova | 2020 SPORTELLI HELP | PROVA    |                                                  |
| <b>File</b> | Team nascosti 🕕 |                     |          |                                                  |

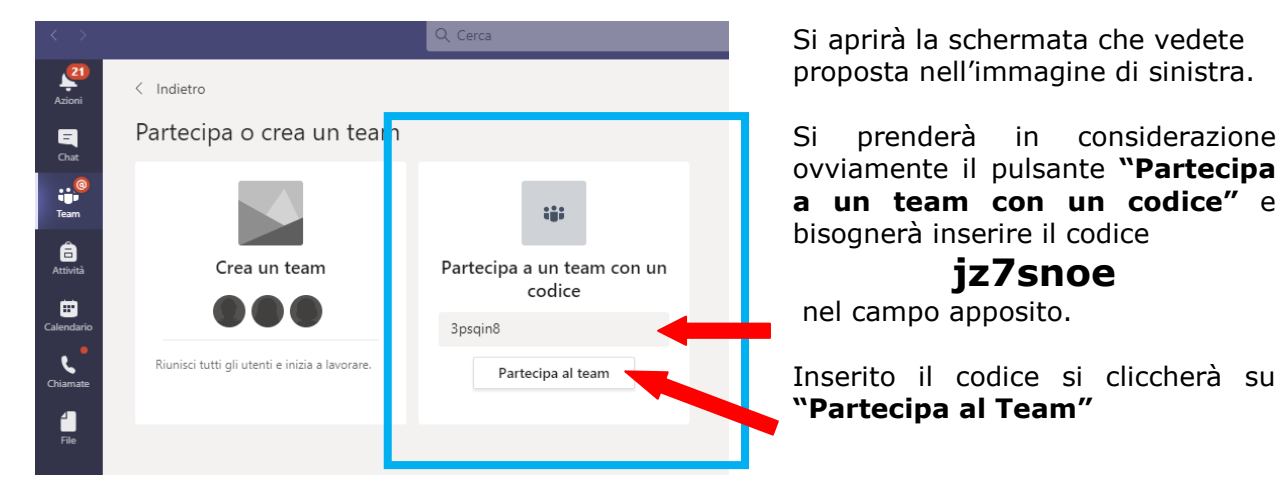

Si aprirà quindi automaticamente il team dedicato ERASMUS insieme agli altri di cui si è membri: nella sezione "Post" qualche giorno prima dell'incontro sarà visibile la riunione pianificata. Sarà quindi sufficiente cliccare su "Partecipa" (link in alto a destra).

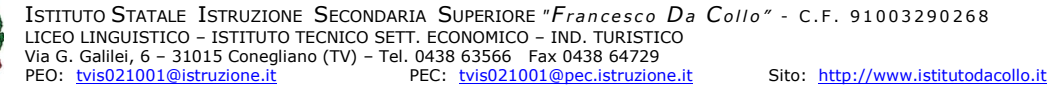